## UHS Adult Blood Booking Service – Step by Step Guide:

Patients will be directed to the webpage:

www.uhs.nhs.uk/bloodtest

Phlebotomy services are available at Southampton General, Lymington, Romsey and Royal South Hants hospitals.

This service is now available by appointment only - this helps us reduce waiting times.

To book an appointment, please click on the button below:

Click on the blue box to continue

Book blood test online 🗹

Please do not attend these clinics without having made an appointment first.

## Step 1- Book your blood test

The red astrix denotes patient to pick an option:

Over 16's will click the **'Yes'** option.

**Note:** Choosing the **'No'** option will redirect the patient to call the Paediatric Blood Test Booking line

### Book your blood test appointment

Use this service to book a blood test appointment.

You can use this service if:

- aged 16 and over
- You have to be registered with a GP surgery in England to use this service. You can register with a gp if you do not have one
- You have a valid blood test request raised by your clinician, GP or nursing team. (The Phlebotomy team are here to take your blood, but the responsibility for the results, special requirements etc lies with the team asking you to have the blood test)

Private blood tests are possible but charges will apply, please contact the Pathology business unit for pricing.

\* Are you aged 16 or over?

- ⊖ Yes
- No

Patients are given the option to choose Location:

# Step 2 – booking continued

After clicking 'Yes' the drop will bring up the message below.

Click on the arrow, to proceed to the booking page, once location has been decided click the blue arrow

#### • Lymington

- Romsey
- Royal South Hants
- Southampton

Vitamin 12 –Note this is by appointment only Once Location has been decided , click the blue arrow

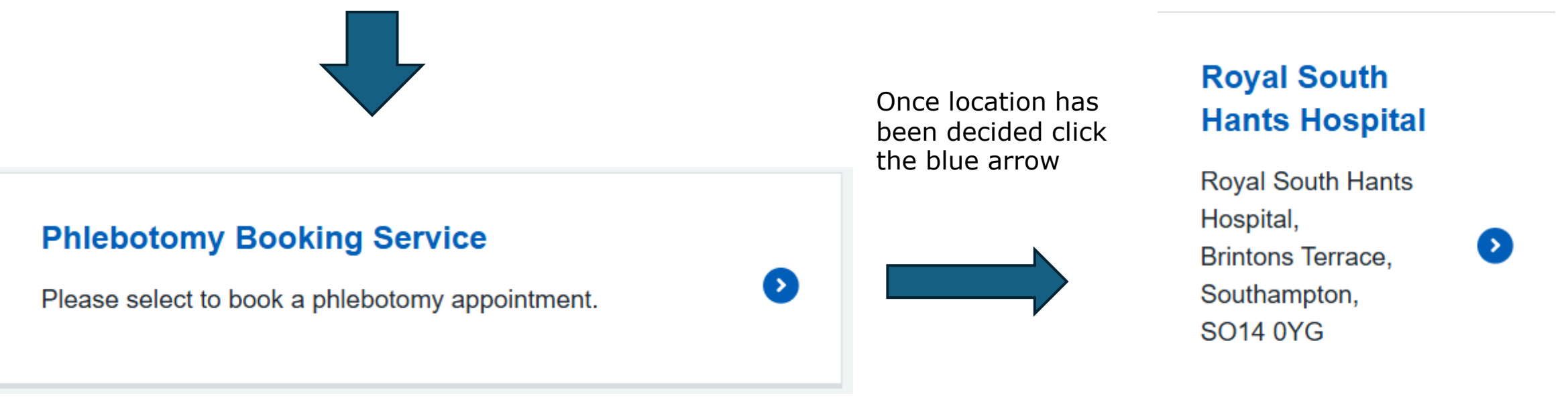

### Step 4 – booking continued

#### Select Date and Time;

Patients will be informed if there are earlier slots at another site and if they wish they can click on the blue link to view availability:

#### Earlier availability at

Southampton General Hospital

Patient will see available dates and time slots.

Click into the date and the time of choosing.

Use the forward/backward option to move the date by month.

Click the 'Next' button

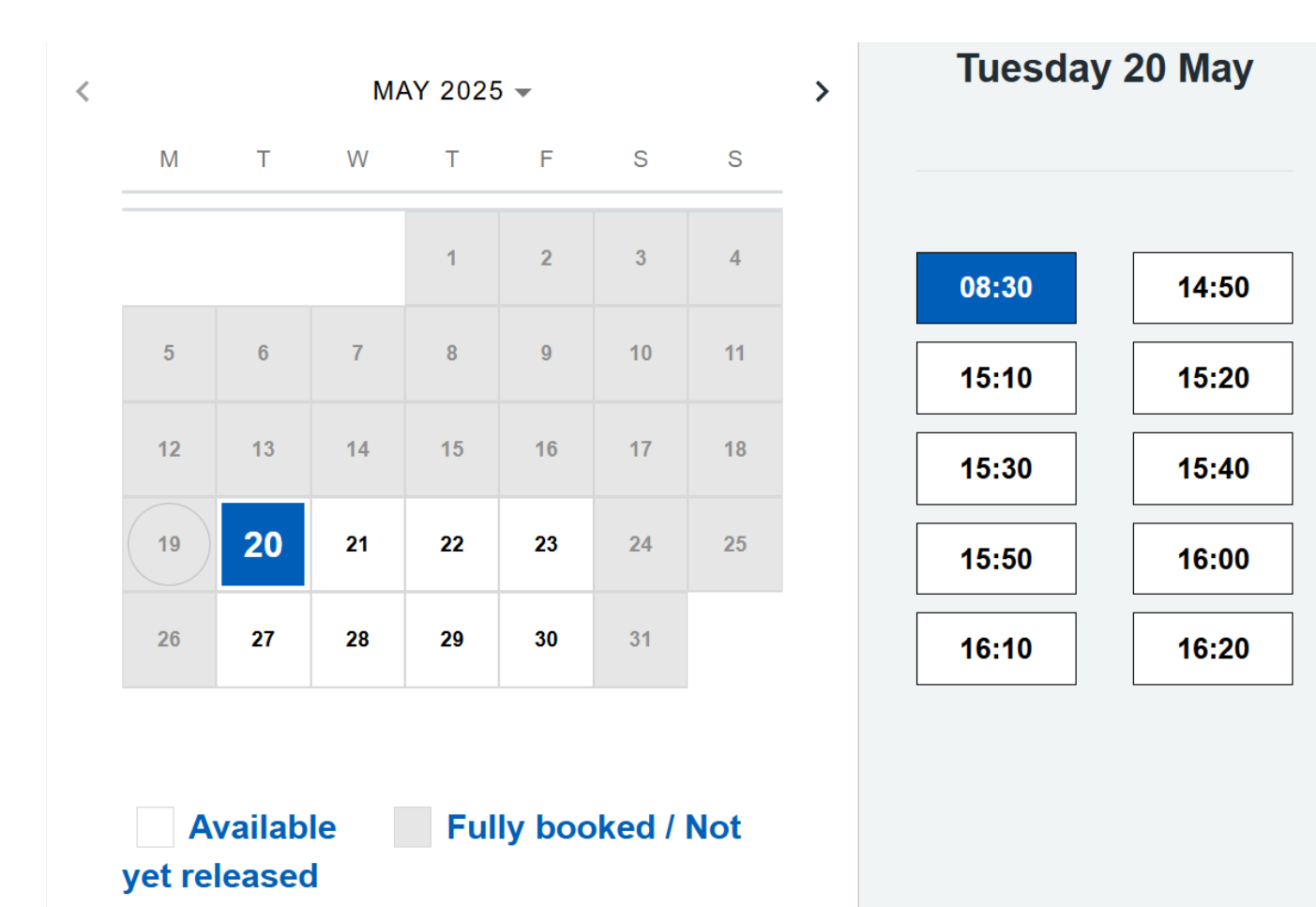

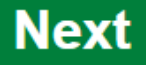

### Step 5:~ Patient Booking Details

Patient will complete the blanks, the red Astrix denotes mandatory field. Patients can still complete if they do not know their NHS number

Patients also have the choice to highlight any additional information. Finally - tick the privacy statement box

∋xt

|                                                      |                              | Booking Information                                         | Privacy statement                                   |
|------------------------------------------------------|------------------------------|-------------------------------------------------------------|-----------------------------------------------------|
|                                                      | Your booking                 |                                                             |                                                     |
| tient Information                                    | Phlebotomy Booking Service   | If the patient requires any enhanced care needs please tick | There are specific examples where visitors to this  |
|                                                      | Tuesday 20 May 2025          | the below as applicable.                                    | website may submit information. This may be as      |
| * First name                                         | 16-10                        |                                                             | reedback, or as a request for information. Where    |
|                                                      |                              | Needle Phobia                                               | the Trust's responsibilities as a public authority  |
|                                                      | Southampton General          |                                                             | (Article 6.1) and where any special category        |
|                                                      | Southampton General Hospital |                                                             | information is processed it is processed for the    |
| Last name                                            | Tremona Road                 | Mental health issues                                        | provision of health or social care (Article 9 (1)h  |
|                                                      | Southampton                  |                                                             | provision of neural of social care (where s (1)).   |
|                                                      | SO16 6YD                     |                                                             | This website is managed through a Content           |
| Please provide an email address OR mobile number for |                              | Mobility issues                                             | Management System that is hosted by a contract      |
| ur booking.                                          |                              |                                                             | to UHS. The company is accredited to ISO27001       |
|                                                      |                              |                                                             | which is an assurance that it has a documented      |
| Email Address                                        |                              | Altered cognitive function                                  | management system in relation to all areas of da    |
|                                                      |                              |                                                             | security and privacy. Information that is submitted |
|                                                      |                              |                                                             | through the various forms on this website is only   |
| Mobile number                                        |                              | Reduced sight/hearing                                       | retrieved and handled by UHS in accordance with     |
|                                                      |                              |                                                             | its responsibilities as a public authority.         |
|                                                      |                              |                                                             | More information about your rights, how we use      |
| Date of birth                                        |                              |                                                             | your information and how we keep it secure are      |
|                                                      |                              |                                                             | available in our patient confidentiality leaflet.   |
|                                                      |                              | Learning disability                                         |                                                     |
| stcode                                               |                              |                                                             | Please visit our privacy notice website pages for   |
|                                                      |                              |                                                             | more information on now we process, store and       |
|                                                      |                              | Do you have patient transport booked?                       | use mormation.                                      |
|                                                      |                              |                                                             | • • • • • • • • • • • • • • • • • • •               |

### Step 6 – Review and confirm your booking

Check details, if the patient is happy, click the 'Confirm' button.

If the patient wishes to changes something, click the blue `< back' to return to previous page.

| Service namePhebotomy Booking ServiceLuration10 minutesLocationKogal South Hants Hospital, Brintons Terrace,<br>Southampton, SO14 OYGAddressRoyal South Hants Hospital, Brintons Terrace,<br>Southampton, SO14 OYGDateFriday 30 May 2025Time09:50Patent detailsVersionMameTerrace,<br>Southampton, Sold OYGNameSepatien@ins.ukFrail Address10/11980Aubien number07123456789PostcodeOptionalFostorage tailsVersion@ins.ukFostorage tailsSouthampton, Southampton, Southampt                                                                                                    | Service                  |                                                                        |
|----------------------------------------------------------------------------------------------------|--------------------------|------------------------------------------------------------------------|
| Duration10 minutesLocationRoyal South Hants HospitalSiteRoyal South Hants Hospital, Brintons Terrace,<br>Southampton, SO14 OYGAddressRoyal South Hants Hospital, Brintons Terrace,<br>Southampton, SO14 OYGDate and timeFriday 30 May 2025Time9:50Patent detailsSouth Hants Hospital, Brintons Terrace,<br>Southampton, SO14 OYGNameText Patient Que to the south of the south of the | Service name             | Phlebotomy Booking Service                                             |
| LocationSileRoyal South Hants HospitalAddressRoyal South Hants Hospital, Brintons Terrace,<br>southampton, SO14 OYGDate and timeFriday 30 May 2025Time09:50Patient detailsSouth Hants Hospital, Brintons Terrace,<br>southampton, SO14 OYGNameTest PatientEnail AddressTest PatientIcate of birth1/01/1980Mobile number07123456789PostcodeOptionalFosting detailsUnitionalKayou aged 16 or over?Yes                                                                                                    | Duration                 | 10 minutes                                                             |
| SiteRoyal South Hants HospitalAddressRoyal South Hants Hospital, Brintons Terrace,<br>Southampton, SO14 OYGDate and timeFriday 30 May 2025DateRoyal South Hants Hospital, Brintons Terrace,<br>Southampton, SO14 OYGTime9:50Patent detailsUNameTest PatientEnail Address01/01/1980Date of birth01/01/1980Mobile numberOptionalPostcodeOptionalBoking detailsVKaryou aged 16 or over?Yes                                                                                                    | Location                 |                                                                        |
| AddressRoyal South Hants Hospital, Brintons Terrace,<br>Southampton, SO14 OYGDate and timeFriday 30 May 2025DateFriday 30 May 2025Time09:50Patient detailsTost PatientNameTost PatientEmail Addresstostpatient@nts.ukDate of birth0/10/1980Mobile number0/12/3456789PostcodeOptionalBooking detailsYes                                                                                                    | Site                     | Royal South Hants Hospital                                             |
| Pate and timeDateFriday 30 May 2025Time09:50Patient detailsTest PatientNameTest PatientEmail Address01/01/1980Date of birth01/01/1980Mobile number01/01/36789PostcodeOptionalBoking detailsVesAre you aged 16 or over?Yes                                                                                                    | Address                  | Royal South Hants Hospital, Brintons Terrace,<br>Southampton, SO14 0YG |
| DateFriday 30 May 2025Time09:50Patient detailsValueNameTost PatientEmail Addresstestpatien@nhs.ukDate of birth01/01/1980Mobile number07123456789PostcodeOptonalBooking detailsValueAre you aged 16 or over?Yes                                                                                                    | Date and time            |                                                                        |
| Time09:50Patient detailsText PatientNameText PatientEmail Addresstext patient@nhs.ukDate of birth01/01/1980Mobile number07123456789PostcodeOptonalBooking detailsLAre you aged 16 or over?Yes                                                                                                    | Date                     | Friday 30 May 2025                                                     |
| Patient details         Name       Test Patient         Email Address       testpatient@nhs.uk         Date of birth       01/01/1980         Mobile number       07123456789         Postcode       Optional         Booking details       Yes                                                                                                    | Time                     | 09:50                                                                  |
| NameTest PatientEmail Addresstestpatient@nhs.ukDate of birth01/01/1980Mobile number07123456789PostcodeOptionalBooking detailsYes                                                                                                    | Patient details          |                                                                        |
| Email Address     testpatient@nhs.uk       Date of birth     01/01/1980       Mobile number     07123456789       Postcode     Optional       Booking details     Ves                                                                                                    | Name                     | Test Patient                                                           |
| Date of birth     01/01/1980       Mobile number     07123456789       Postcode     Optional       Booking details     Yes                                                                                                    | Email Address            | testpatient@nhs.uk                                                     |
| Mobile number     07123456789       Postcode     Optional       Booking details     Ves                                                                                                    | Date of birth            | 01/01/1980                                                             |
| Postcode     Optional       Booking details        Are you aged 16 or over?     Yes                                                                                                    | Mobile number            | 07123456789                                                            |
| Booking details Are you aged 16 or over? Yes                                                                                                    | Postcode                 | Optional                                                               |
| Are you aged 16 or over? Yes                                                                                                    | Booking details          |                                                                        |
|                                                                                                    | Are you aged 16 or over? | Yes                                                                    |

Review and confirm your booking

Your booking is almost complete. Please check the details you have entered are correct and confirm your booking below.

Confirm

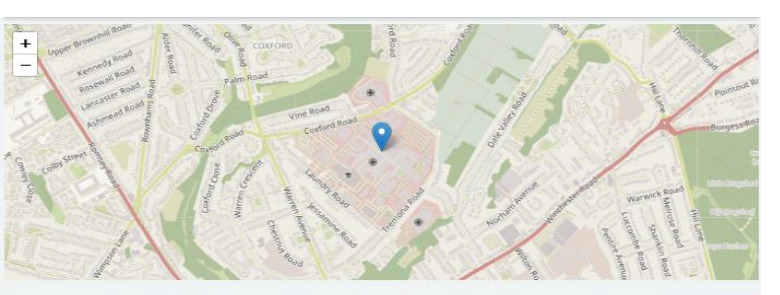

## **Final Step - Confirmation**

Patient will also receive a text message after the booking has been made and will receive a reminder text if the appointment is booked further than ..... days away

The whole process of online booking takes approximately 1-2 minutes to complete

#### Thank you for your booking

Your reference number is 7710

| Service            | Phlebotomy Booking Service                                              |
|--------------------|-------------------------------------------------------------------------|
| Address            | Southampton General Hospital,<br>Tremona Road, Southampton,<br>SO16 6YD |
| Date               | Tuesday 20 May 2025                                                     |
| Time               | 16:10                                                                   |
| Duration           | 10 minutes                                                              |
| Patient<br>details | Test patient                                                            |
| - costone          |                                                                         |
| An Auto            |                                                                         |